## 1. PRIJAVA

Ob vsakem obisku spletne strani, se uporabnik prvo prijavi z uporabniškim imenom in geslom, ki sta mu bila dodeljena ob vpisu na Univerzo na Primorskem.

## 2. PROFIL

Uporabnik lahko ureja svoj profil. Uredi lahko svojo anonimost ter podatke, ki so prikazani na njegovem profilu (ime, ki bo prikazano ob komentiranju; e-mail; geslo; ime in priimek; naslov; starost; spol). Če se uporabnik opredeli kot anonimen, je na profilu prikazano samo ime, ki si ga je uporabnik izbral za komentiranje.

## 3. PRVA STRAN

Na prvi strani je prikazana drevesna struktura povezav, ki vodijo do razprav, peticij in anket na različnih področjih. Izbrana struktura je:

- UNIVERZA NA PRIMORSKEM
  - RAZPRAVE
    - Dodaj novo razpravo
    - Arhiv razprav
  - PETICIJE
    - Dodaj novo peticijo
    - Arhiv peticij
  - ANKETE
    - Dodaj novo anketo
    - Arhiv anket
- FAKULTETA ZA MATEMATIKO, NARAVOSLOVJE IN INFORMACIJSKE TEHNOLOGIJE
  - RAZPRAVE
    - Dodaj novo razpravo
    - Arhiv razprav
  - PETICIJE
    - Dodaj novo peticijo
    - Arhiv peticij
  - o ANKETE
    - Dodaj novo anketo
    - Arhiv anket
- FAKULTETA ZA MANAGEMENT
  - o RAZPRAVE
    - Dodaj novo razpravo
    - Arhiv razprav
  - PETICIJE
    - Dodaj novo peticijo
    - Arhiv peticij
  - o ANKETE
    - Dodaj novo anketo
    - Arhiv anket

- FAKULTETA ZA HUMANISTIČNE ŠTUDIJE
  - o **RAZPRAVE** 
    - Dodaj novo razpravo
    - Arhiv razprav
  - PETICIJE
    - Dodaj novo peticijo
    - Arhiv peticij
  - ANKETE
    - Dodaj novo anketo
    - Arhiv anket
- FAKULTETA ZA VEDE O ZDRAVJU
  - o RAZPRAVE
    - Dodaj novo razpravo
    - Arhiv razprav
  - PETICIJE
    - Dodaj novo peticijo
    - Arhiv peticij
  - ANKETE
    - Dodaj novo anketo
    - Arhiv anket
- TURISTICA
  - o RAZPRAVE
    - Dodaj novo razpravo
    - Arhiv razprav
  - PETICIJE
    - Dodaj novo peticijo
    - Arhiv peticij
  - ANKETE
    - Dodaj novo anketo
    - Arhiv anket
- PEDAGOŠKA FAKULTETA
  - o RAZPRAVE
    - Dodaj novo razpravo
    - Arhiv razprav
  - PETICIJE
    - Dodaj novo peticijo
    - Arhiv peticij
  - ANKETE
    - Dodaj novo anketo
    - Arhiv anket

Ko pritisnemo na povezavo RAZPRAVE/PETICIJE/ANKETE, dobimo prikaz aktivnih razprav/peticij/anket.

Ko uporabnik doda novo razpravo, mora obvezno navesti vire ali neke povezave do spletnih strani, ki se nanašajo na začeto razpravo. Podprto je tudi dodajanje večpredstavnostnih vsebin. Nato pa je vsem uporabnikom omogočeno komentiranje razprave.

Ko uporabnik doda novo peticijo, lahko vsak uporabnik odda svoj podpis. Ko uporabnik želi oddati svoj podpis, se njegovi podatki prensejo iz baze podatkov UP. V času trajanja peticije, pa lahko uporabnik, ki je že oddal svoj podpis, podpis tudi prekliče. Pod opisom peticije, je oštevilčena tabela (vsaka vrstica v tabeli ima zaporedno številko), v kateri so prikazani vsi oddani podpisi, anonimni podpisniki so prikazani s praznimi polji v tabeli. Vsem uporabnikom je omogočeno tudi komentiranje peticije.

Ko uporabnik doda novo anketo, jo lahko izpolni vsak uporabnik. Anketa ima lahko vprašanja odprtega in/ali zaprtega tipa. Vsem uporabnikom je omogočeno tudi komentiranje ankete.

V arhivu razprav/peticij/anket so razprave/peticije/ankete, ki jih ni nihče komentiral/podpisal/izpolnil že nek določen čas (npr. 3 mesece). Ko je razprava/peticija/anketa ponovno komentirana/podpisana/izpolnjena, postane spet aktivna in je ponovno prikazana med aktivnimi razpravami/peticijami/anketami.

Na prvi strani so prikazane tudi rubrike najnovejše ter TOP 10 razprave/peticije/ankete. Med najnovejše se uvrstijo vse tiste razprave/peticije/ankete, ki so napisane ta dan, med TOP 10 pa se uvrstijo vse tiste razprave/peticije/ankete, ki imajo največje skupno število »odzivov« ter niso starejše od 3 mesecev. Kot »odziv« se šteje »+«, »-« in komentarji na razpravo/peticijo/anketo, ne pa tudi komentarji komentarjev.

## 4. KOMENTIRANJE RAZPRAV/PETICIJ/ANKET

Komentiranje razprav/peticij/anket je omogočeno vsem uporabnikom. Svoj komentar napišemo v zato namenjen prostor (glej: Slika 1), in vsak komentar mora imeti najmanj 100 besed (v to ni všteto zaporedno večkratno ponavljanje besed). Podprto je tudi dodajanje večpredstavnostnih vsebin.

| Tukaj napišite vaše mnenje        |                |  |
|-----------------------------------|----------------|--|
| 🖉 Dodaj večpredstavnostne vsebine |                |  |
|                                   | ODDAJ KOMENTAR |  |

Slika 1: Oddaja komentarja

Na katerokoli razpravo/peticijo/anketo se lahko odzovemo s komentarjem, »+«, »-« ali pa zaradi utemeljenih razlogov oddamo prijavo zaradi neprimerne vsebine. Za odziv »+« preprosto pritisnemo na istoimenski gumb. Za odziv »-« pritisnemo na istoimenski gumb, nato pa se nam prikaže prostor (Slika 2) za vpis argumentov zakaj nam ni všeč, odziv »-« pa bo komentarju/razpravi/peticiji/anketi dodeljen šele ob oddaji argumentov.

| Tuka | i nanišiti | o araun | nente | za vaš | odziv »- |  |
|------|------------|---------|-------|--------|----------|--|
|      |            |         |       |        |          |  |
| «    |            |         |       |        |          |  |
|      |            |         |       |        |          |  |
|      |            |         |       |        |          |  |
|      |            |         |       |        |          |  |
|      |            |         |       |        |          |  |
|      |            |         |       |        | ODDAJ    |  |

Slika 2: Vnos argumentov pri odzivu »-«

Prav tako moremo navesti argumente za prijavo neprimerne vsebine (Slika 3). Argumenti se posredujejo administratorju, ki odloči ali je vsebina res neprimerna in jo po potrebi tudi izbriše.

| Tukaj napišite argumente za vašo<br>prijavo |  |  |  |
|---------------------------------------------|--|--|--|
|                                             |  |  |  |
|                                             |  |  |  |
| ODDAJ PRIJAVO                               |  |  |  |

Slika 3: Vnos argumentov pri prijavi neprimerne vsebine

Na vsak napisan in že oddan komentar razprave/peticije/ankete kateregakoli uporabnika se lahko odzovemo s komentarjem, »+«, »-« ali pa zaradi utemeljenih razlogov oddamo prijavo zaradi neprimerne vsebine. Če se na komentar odzovemo s komentarjem, tega odziva ni mogoče naprej komentirati, »+«, »-«, možna je samo prijava neprimerne vsebine (Slika 3). Za odziv »+« na komentar razprave/peticije/ankete preprosto pritisnemo na istoimenski gumb. Za odziv »-« pritisnemo na istoimenski gumb, nato pa v prostoru za pisanje komentarja navedemo utemeljitev za odziv »-«, ta komentar pa se prikaže kot komentar komentarja, ne pa kot komentar razprave/peticije/ankete. Prav tako moremo utemeljiti prijavo neprimerne vsebine (Slika 3).

| Tukaj vnesemo | utemeljitev za | ı odziv »- |
|---------------|----------------|------------|
| »»            |                |            |

| ODDAJ |
|-------|
|-------|

Slika 4: Oddaja utemeljitve na odziv »-«

5. PODROBNO ISKANJE RAZPRAV/PETICIJ/ANKET

Za podrobno iskanje razprav/peticij/anket lahko uporabimo filter, kjer izberemo:

- Fakulteto
- Študijsko smer
- Razprave/peticije/ankete

In dobimo prikaz le tistih razprav/peticij/anket, ki se nanašajo na izbrano študijsko smer na izbrani fakulteti.